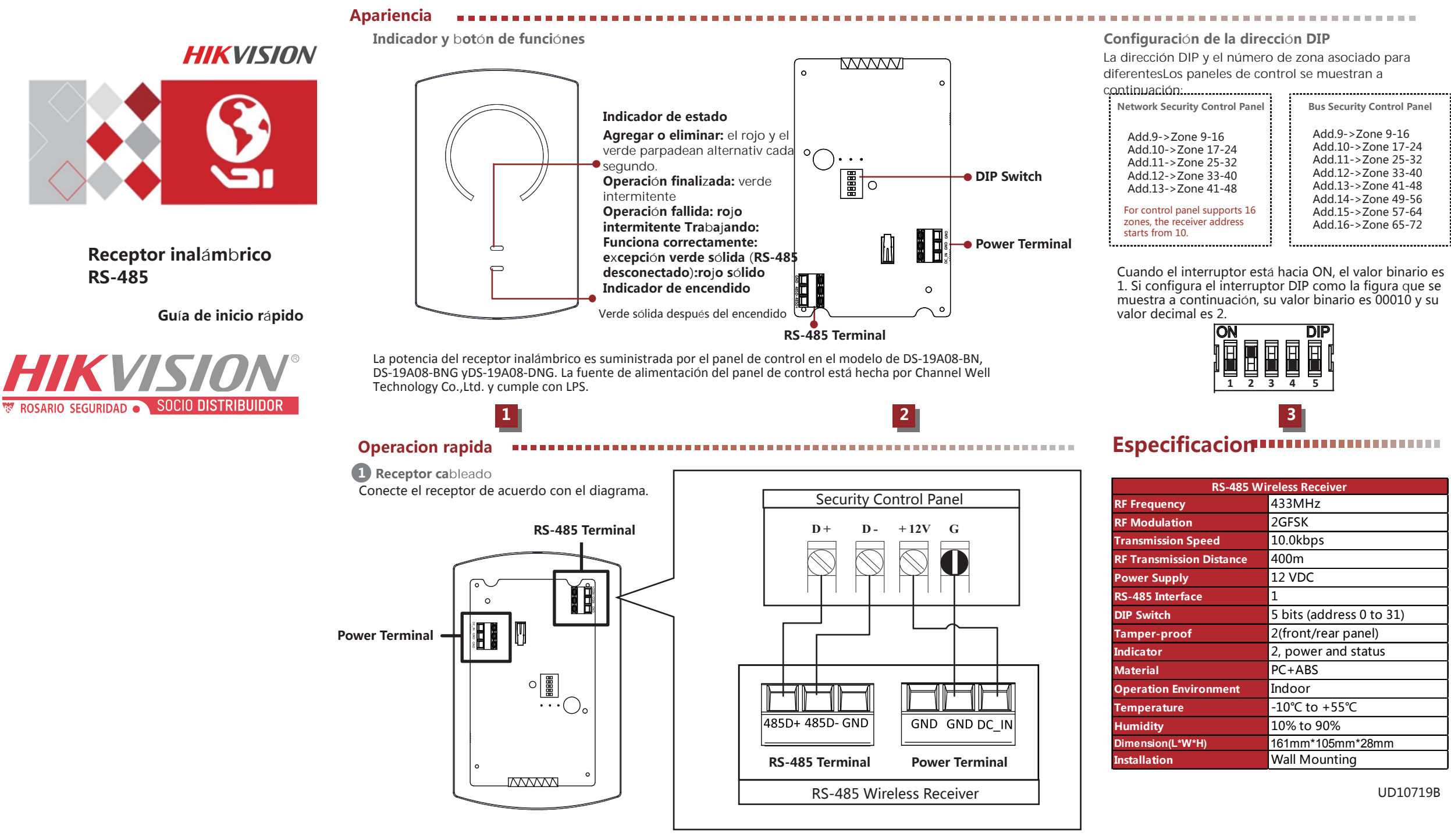

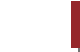

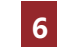

## Operacion rapida = = = = = = =

# 2 Agregar/eliminar detector inalámbrico

Agregue/Elimine el detector inalámbrico al panel de control a través de programación del teclado.

Solo el instalador y el administrador pueden agregar/eliminar eldetector inalámbrico

Agregar detector al panel de control

1. Inserte el siguiente comando para que el panel de control ingrese al modo de agregar. El No. de zona debe ser de 3 dígitos, ingrese0 en la posición de orden superior para deficiencia, p. ,ingresar023 si el nº de zona es 23.

[Password]+[\*]+[95]+[Zone No.]+[#] 2. Activar el detector para agregar el detector al control panel.

3. Inserte el siguiente comando para hacer que el panel de controlsalir del modo de adición.

[\*]+[#] Se pueden conectar como máximo 8 dispositivos inalámbricos a un receptor inalámbrico.

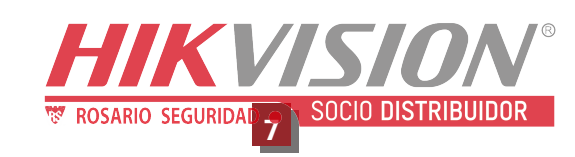

## Operacion rapida

Eliminar detector al panel de control

1. Insert the following command to make the control panel enter the deleting mode.

[Password]+[\*]+[96]+[#]

2. Trigger the detector to delete the detector to the control panel.

3. Insert the following command to make the control panel exit the deleting mode.

### [\*]+[#]

You can add/delete keypad via programming. For details, refer to *Security Control Panel Programming Guide*.

You can also add/delete the detector via client software. For details, refer to *Security Control Panel Programming Guide*.

## **B**nstalar receptor

1.Instale el panel trasero.Fije el panel trasero a la pared con 5 tornillos.

2Fije la placa PCB en el panel trasero.

3. Pase los cables.

4. Fije el panel frontal en el panel posteriorapretando el tornillo de fijación.

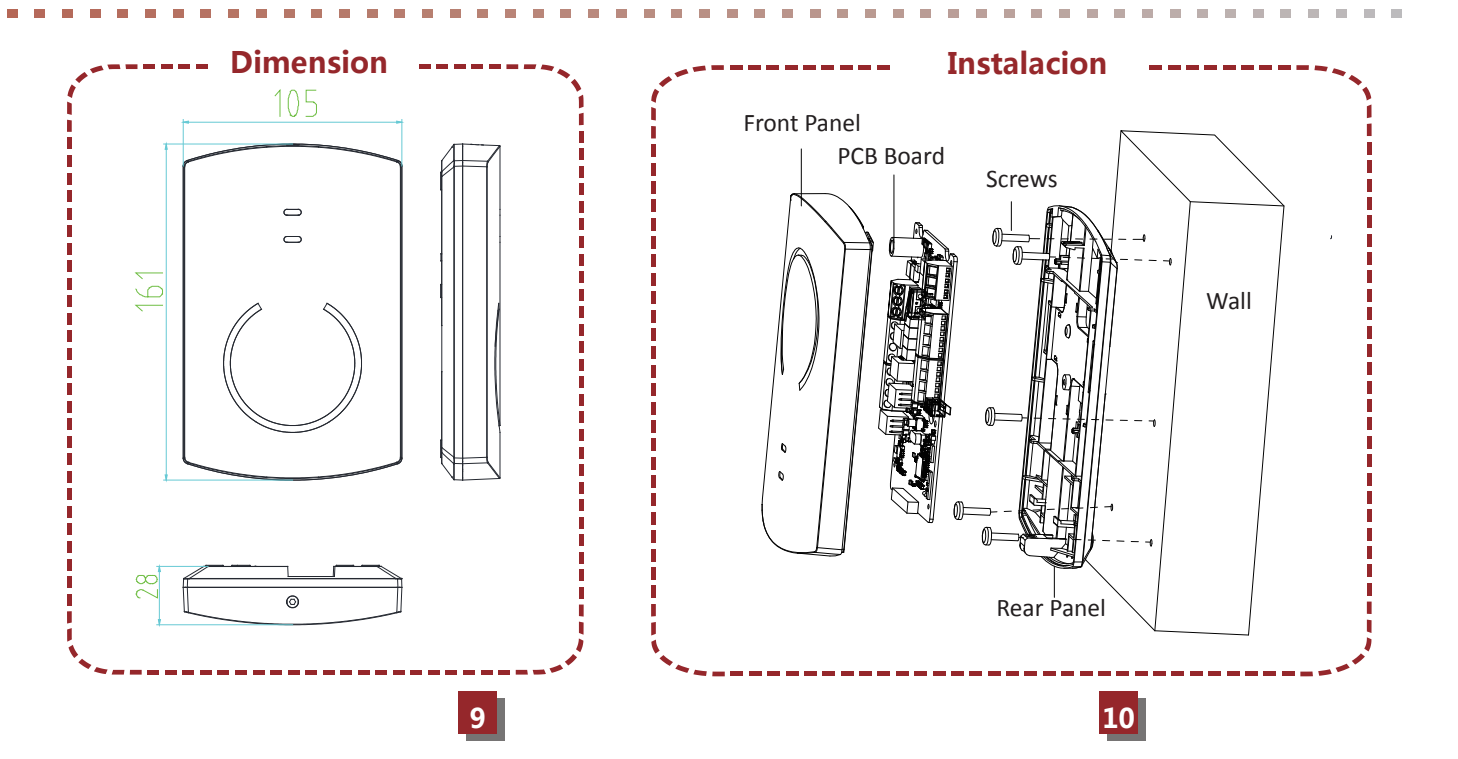

COPYRIGHT ©2018 Hangzhou Hikvision Digital Technology Co., Ltd.

8

## ALL RIGHTS RESERVED.

Any and all information, including, among others, wordings, pictures, graphs are the properties of Hangzhou Hikvision Digital Technology Co., Ltd. or its subsidiaries (hereinafter referred to be "Hikvision"). This user manual (hereinafter referred to be "the Manual") cannot be reproduced, changed, translated, or distributed, partially or wholly, by any means, without the prior written permission of Hikvision. Unless otherwise stipulated, Hikvision does not make any warranties, guarantees or representations, express or implied, regarding to the Manual.

#### About this Manual

This Manual is applicable to Control Panel The Manual includes instructions for using and managing the product. Pictures, charts, images and all other information hereinafter are for description and explanation only. The information contained in the Manual is subject to change, without notice, due to firmware updates or other reasons. Please find the latest version in the company website (http://overseas.hikvision.com/en/). Please use this user manual under the guidance of professionals. **HIKVISION** Trademarks Acknowledgement and other Hikvision's trademarks and logos are the properties of Hikvision in various jurisdictions. Other trademarks and logos mentioned below are the properties of their respective owners.

#### Legal Disclaimer

TO THE MAXIMUM EXTENT PERMITTED BY APPLICABLE LAW, THE PRODUCT DESCRIBED, WITH ITS HARDWARE, SOFTWARE AND FIRMWARE, IS PROVIDED "AS IS", WITH ALL FAULTS AND ERRORS. AND HIKVISION MAKES NO WARRANTIES, EXPRESS OR IMPLIED, INCLUDING WITHOUT LIMITATION, MERCHANTABILITY, SATISFACTORY QUALITY, FITNESS FOR A PARTICULAR PURPOSE, AND NON-INFRINGEMENT OF THIRD PARTY. IN NO EVENT WILL HIKVISION, ITS DIRECTORS, OFFICERS, EMPLOYEES, OR AGENTS BE LIABLE TO YOU FOR ANY SPECIAL. CONSEQUENTIAL, INCIDENTAL, OR INDIRECT DAMAGES, INCLUDING, AMONG OTHERS, DAMAGES FOR LOSS OF BUSINESS PROFITS. BUSINESS INTERRUPTION. OR LOSS OF DATA OR DOCUMENTATION. IN CONNECTION WITH THE USE OF THIS PRODUCT. EVEN IF HIKVISION HAS BEEN ADVISED OF THE POSSIBILITY OF SUCH DAMAGES.

REGARDING TO THE PRODUCT WITH INTERNET ACCESS, THE USE OF PRODUCT SHALL BE WHOLLY AT YOUR OWN RISKS. HIKVISION SHALL NOT TAKE ANY RESPONSIBILITES FOR ABNORMAL OPERATION, PRIVACY LEAKAGE OR OTHER DAMAGES RESULTING FROM CYBER ATTACK, HACKER ATTACK, VIRUS INSPECTION, OR OTHER INTERNET SECURITY RISKS; HOWEVER, HIKVISION WILL PROVIDE TIMELY TECHNICAL SUPPORT IF REQUIRED.

SURVEILLANCE LAWS VARY BY JURISDICTION. PLEASE CHECK ALL RELEVANT LAWS IN YOUR JURISDICTION BEFORE USING THIS PRODUCT IN ORDER TO ENSURE THAT YOUR USE CONFORMS THE APPLICABLE LAW. HIKVISION SHALL NOT BE LIABLE IN THE EVENT THAT THIS PRODUCT IS USED WITH ILLEGITIMATE PURPOSES.

IN THE EVENT OF ANY CONFLICTS BETWEEN THIS MANUAL AND THE APPLICABLE LAW, THE LATER PREVAILS.

# CE

This product and - if applicable - the supplied accessories too are marked with "CE" and comply therefore with the applicable harmonized European standards listed under the RE Directive 2014/53/EU, the EMC Directive 2014/30/EU, the LVD Directive 2014/35/EU, the RoHS Directive 2011/65/EU.

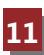